Department of School Education, TS

User Manual for

"Leave Account Register"

By

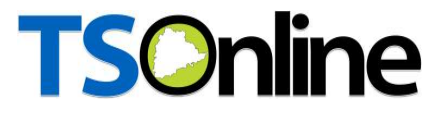

### Contents

| 1. | OBJECTIVE                                                 | 3 |
|----|-----------------------------------------------------------|---|
| 2. | SCOPE                                                     | 3 |
| 3. | PROCESS – by Complex HM Users                             | 4 |
| 4. | PROCESS – Leave Account Register Edit by Complex HM Users | 7 |

### List of Figures

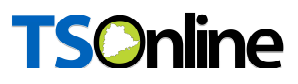

#### NTRODUCTION

Department of school education portal http://schooledu.telangana.gov.in/ISMS/ was developed to bring all information related to education on a single platform. It was desired to monitor all data to make education an ennobling experience.

### **1. OBJECTIVE**

Department of school education would like capture the Leave account details. For this, the department is desirous to having an online application.

### 2. SCOPE

This document explains the process of Leave Account Details Entry.

### 3. PROCESS – by Complex HM Users

This service is applicable for Complex HMs only, this is one-time entry for every month, once submitted edit facility available in DEO login under Serves Tab like Leave account register edit,

 Browse https://schooledu.telangana.gov.in/ISMS/, below screen is displayed select Other Logins under login tab as depicted in the below figure.

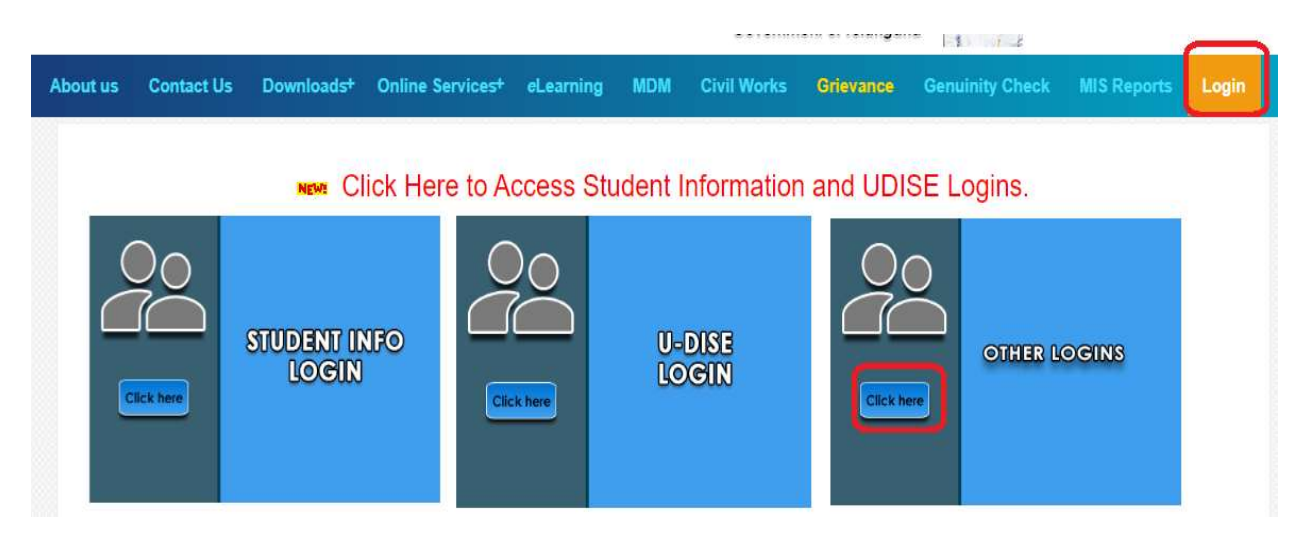

#### Figure 1 : Login details

 Below screen is displayed enter User Id, Password and Captcha and click Login as depicted in the below figure.

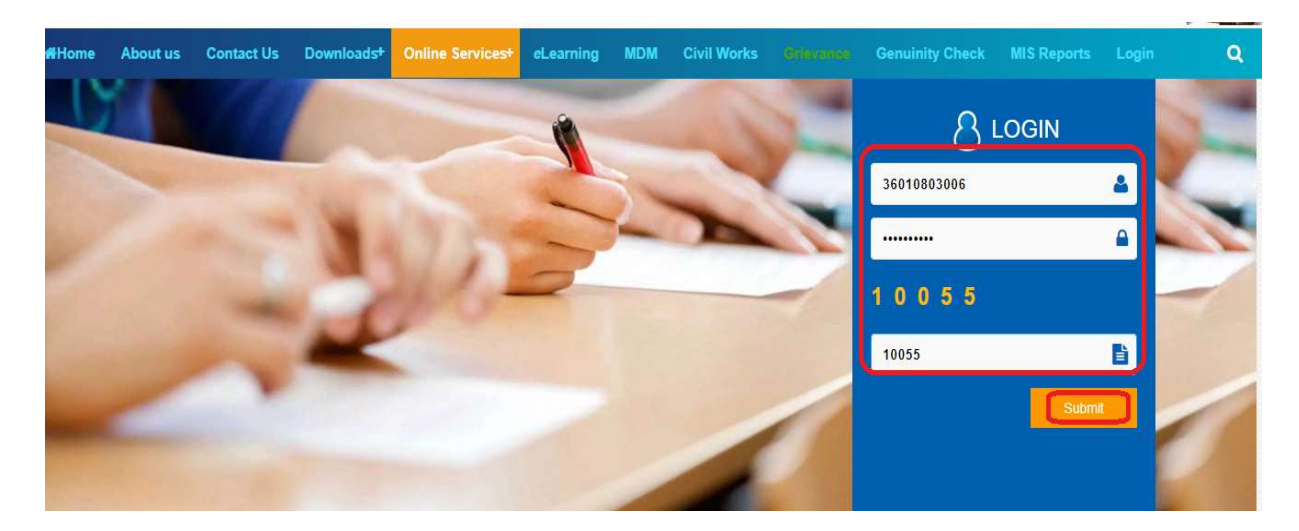

Figure 2 : Login details

APTOnline Confidential

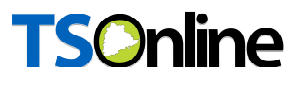

Below screen is displayed Select Teacher Information System tab as depicted in the below.

| TEACHER INFORMATION<br>SYSTEM | NON TEACHING<br>STAFF<br>& <u>Click here</u> | STUDENT INFORMATION<br>SYSTEM | TEXTBOOKS |
|-------------------------------|----------------------------------------------|-------------------------------|-----------|
| ANALYTICS REPORTS             | FLN (FOUNDATIONAL<br>LITERACY AND NUMERACY)  | •                             |           |

Figure 3 : Module selection

• Select Leave Account Register Service Under Service Tab as depicted in the below figure.

| Home | Services 🔹 Data Mismatch 🔹 Reports 🛸 Others 🛸 Logout                                                                                                    |
|------|----------------------------------------------------------------------------------------------------|
|      | Leave Account Register<br>Deputation/Cancel Deputation<br>Teacher Search<br>Cadre Strength Updation(Teaching staff Registration)<br>Vocational Instructors Entry |
|      | Figure 4 : Service details                                                                                                    |

• Select month and Click on Submit button as depicted in the below figure.

|          | Home       | Services   | <ul> <li>Data Mismatch</li> </ul> | · Reports    | ▼ Others | ▼ Logout |
|----------|------------|------------|-----------------------------------|--------------|----------|----------|
|          | LEAVE A    | CCOUNT REG | ISTER                             |              |          |          |
|          |            |            |                                   | Month        | ylut     | <b></b>  |
|          |            |            |                                   |              | submit   |          |
|          |            |            |                                   |              |          |          |
|          |            |            | Figure 5 : M                      | onth details |          |          |
| APTOnlii | ne Confide | ential     |                                   |              |          | Page 5   |
|          |            |            |                                   |              |          |          |

 Below Screen Displayed, enter No. of leaves taken based on type of leave and submit the same as depicted in the below figure.

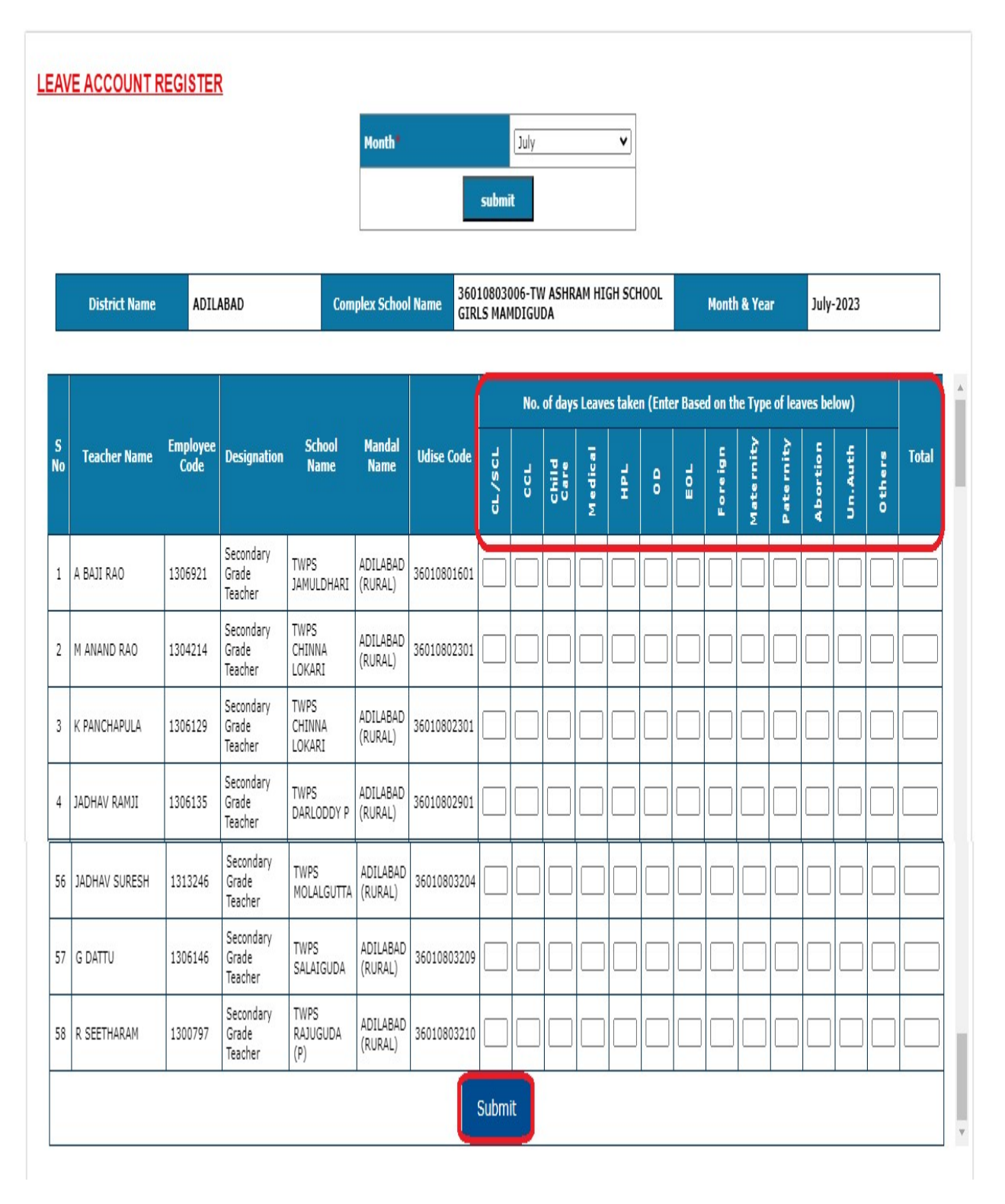

Figure 6 : Leave details

**APTOnline Confidential** 

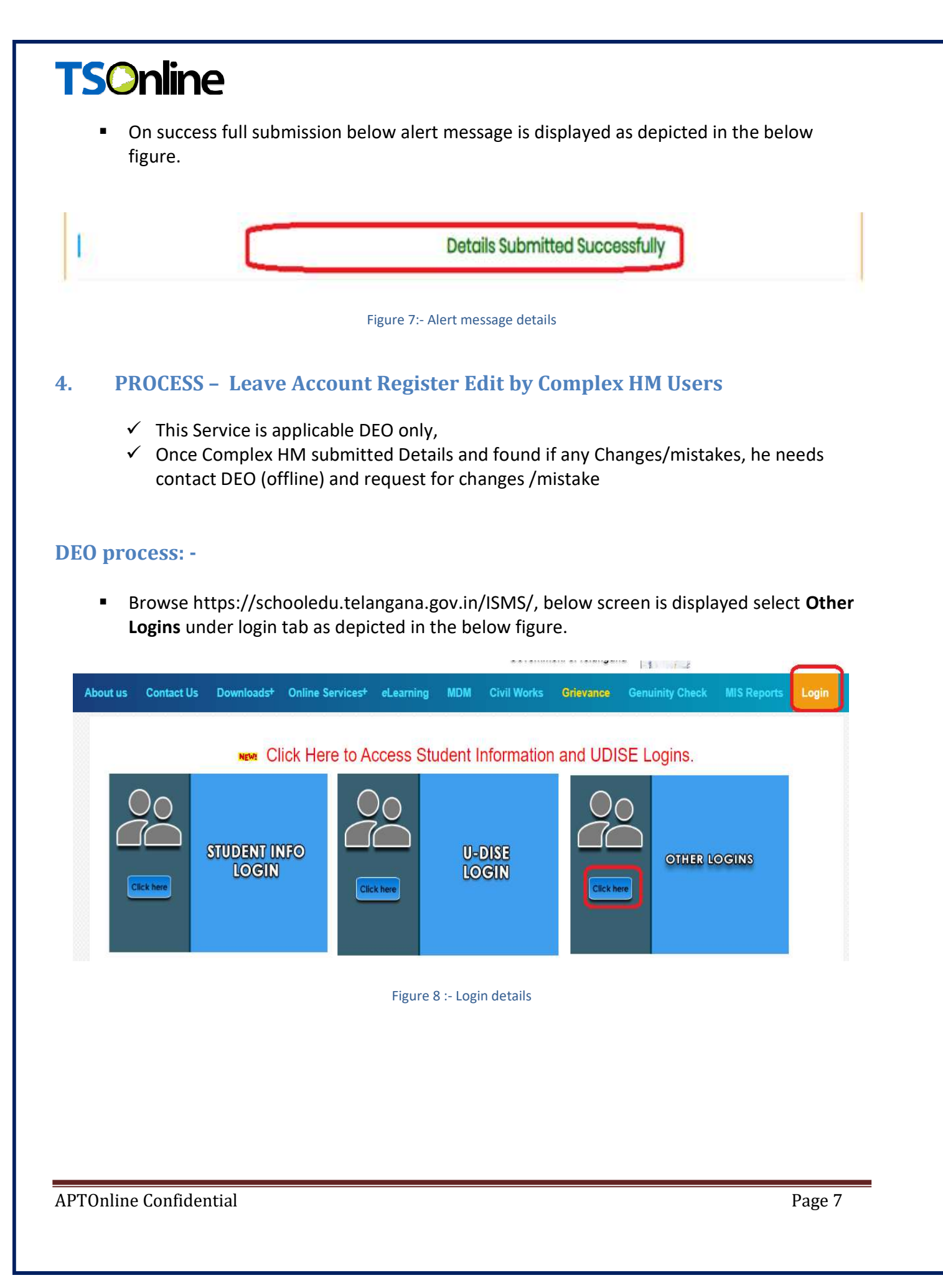

 Below screen is displayed enter User Id, Password and Captcha and click Login as depicted in the below figure.

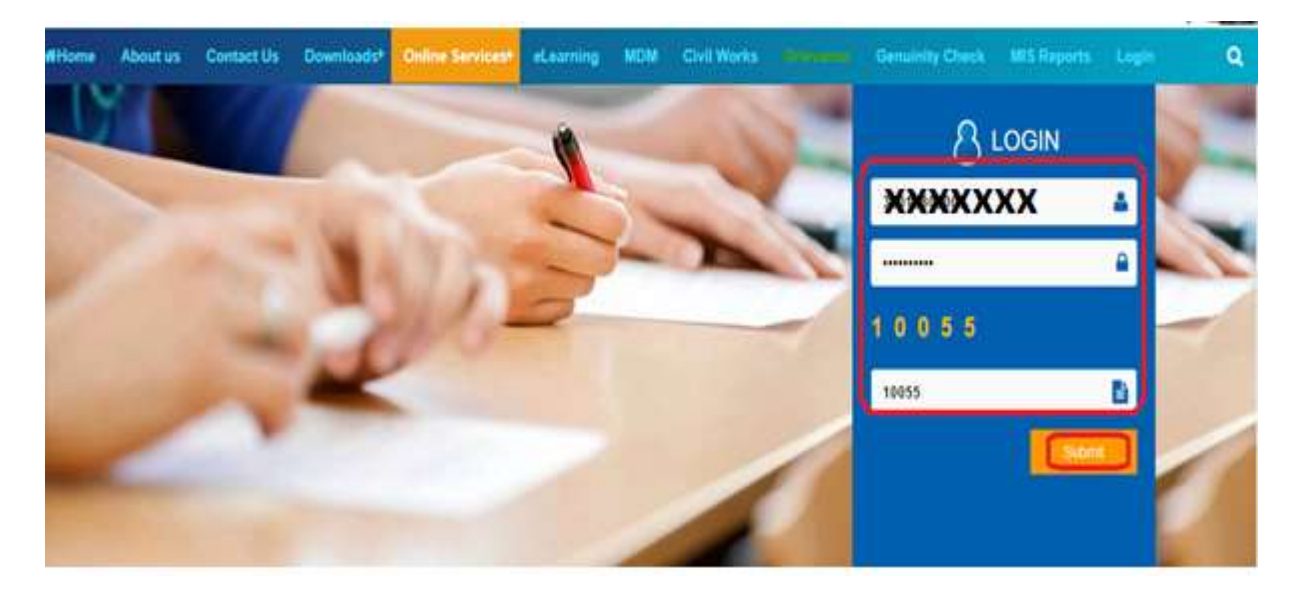

#### Figure 9 : Login details

Below screen is displayed Select Teacher Information System tab as depicted in the below.

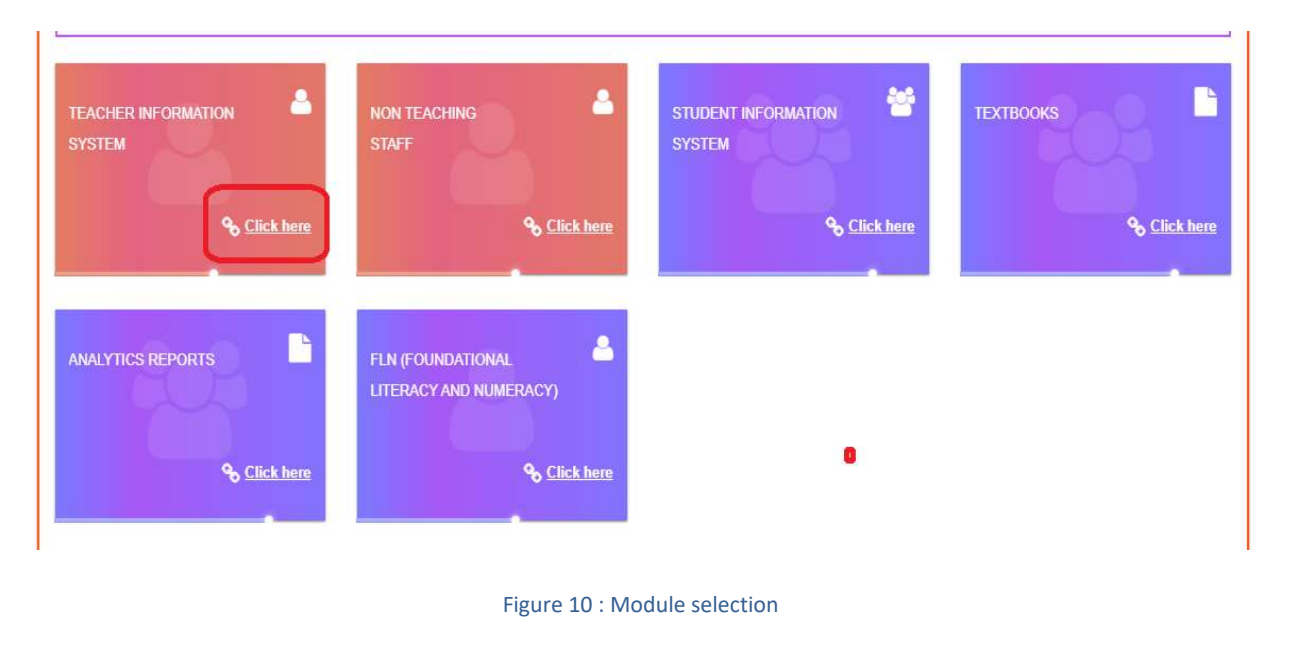

 Select Leave Account Register EDIT Service Under Service Tab as depicted in the below figure.

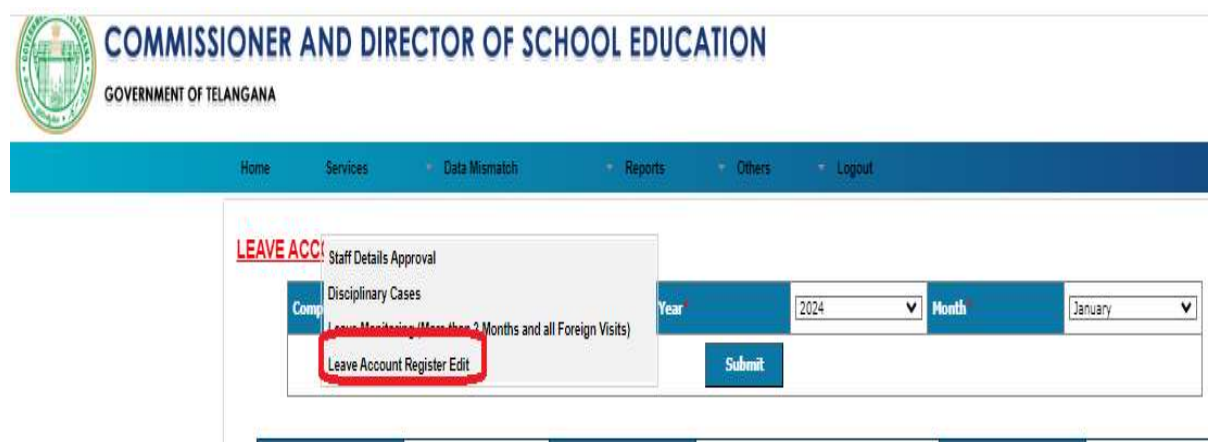

Figure 11 : Service details

 Select Complex, Year and month and Click on Submit button as depicted in the below figure.

| Complex name (SOULUUSU4-2PHS AKLI(I) V Year (2024 V Month) January |  |
|--------------------------------------------------------------------|--|
|                                                                    |  |

 Below Screen Displayed, updated required changes which is requested by Complex HM and submit the same as depicted in the below figure.

|         | Complex Nan           | ie"              | 36010100504                                        | -ZPHS ARLI(T)     | ~              | Year        |        |        | 2024          |         | j, | <b>▼</b> M | onth |         |           | Ja        | nuary    |          | v      | I     |
|---------|-----------------------|------------------|----------------------------------------------------|-------------------|----------------|-------------|--------|--------|---------------|---------|----|------------|------|---------|-----------|-----------|----------|----------|--------|-------|
|         |                       |                  |                                                    |                   |                |             | Submit |        |               |         |    |            |      |         |           |           |          |          |        |       |
|         | District Name         | a AD             | ILABAD                                             | Con               | nplex School ( | Name 3601   | 01005  | 04-ZPH | IS ARLI       | (т)     |    |            |      | ionth ( | k Year    |           | Janua    | ry-202   | 4      |       |
| S<br>No | Teacher Name          | Employee<br>Code | Designation                                        | School Name       | Mandal<br>Name | Udise Code  | a,/sa. | 8      | Child<br>Care | Medical | H  | 8          | đ    | Foreign | Maternity | Paternity | Abortion | Un.Au th | Others | Total |
|         |                       |                  | leacher                                            |                   |                |             | 3.5    |        |               |         |    |            |      |         |           |           |          |          |        | 2     |
| 38      | P.SURENDER            | 1320668          | School<br>Assistant /<br>TGT (<br>Phy.Science<br>) | MPUPS<br>WADOOR   | BHEEMPOOR      | 36010100602 |        |        |               |         |    |            |      |         |           |           |          |          |        | 0     |
| 39      | B SUSHEELKUMAR        | 1301947          | Secondary<br>Grade<br>Teacher                      | MPUPS<br>WADOOR   | BHEEMPOOR      | 36010100602 |        |        |               |         |    |            |      |         |           |           |          |          |        | 0     |
| 40      | J.GANESH              | 1319562          | Secondary<br>Grade<br>Teacher                      | MPUPS<br>WADOOR   | BHEEMPOOR      | 36010100602 | 6      |        |               |         |    |            |      |         |           |           |          |          |        | 6     |
| 41      | K.SHIRISHA            | 1354499          | Secondary<br>Grade<br>Teacher                      | MPPS<br>KAMATWADA | BHEEMPOOR      | 36010100801 | 2      |        |               |         |    |            |      |         |           |           |          |          |        | 2     |
| 42      | BANDUKULA<br>SRINIVAS | 1354883          | Secondary<br>Grade<br>Teacher                      | MPPS<br>KAMATWADA | BHEEMPOOR      | 36010100801 |        |        |               |         |    |            |      |         |           |           |          |          |        | 0     |

Figure 13 : Leave details

**APTOnline Confidential**